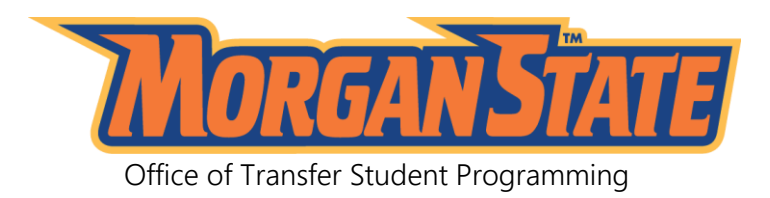

# HOW TO REGISTER FOR CLASSES ON WEBSIS

# STEP 1

- Go to <u>www.morgan.edu</u>
- Go to QuickLinks (at the top of the page) and click on WEBSIS. This will take you to the Morgan State University-Single Sign-On Page.

#### STEP 2

- Enter your Morgan User Credentials and click Login button
- Select Self-Service Banner (WebSIS)

### STEP 3

 Click Student tab. The Student tab allows access to Registration, Student Records, Financial Aid, DegreeWorks, Pay Now.

#### STEP 4

- Click *Registration* link and the Registration Menu will appear.
- Click Look Up Classes link. Select Term and click the Submit button.
- Scroll to select the Subject, once selected, click Course Search button
- View available sections for the respective course(s).
- Click box for available course(s).
- Select Register button. NOTE: Once you select the Register button, you will be registered for the course.

If there are any problems with your choice(s), the system will give you an error message for you to make corrections.

## \*\*\*\*If you know the Course Reference Number (CRN), you may go directly to <u>Add or Drop</u> <u>Classes</u> page and input the CRN(s) in the boxes below\*\*\*\*

#### STEP 7

 <u>To View and Print your schedule</u> click Student tab and Student Detail Schedule.

STEP 8

To View your Bill

Click **Student** tab and **Student Records** and select **Account Summary**. When you are finish you may click **Exit** at the top of the page to exit the system.

# IF YOU HAVE ANY ISSUES WITH REGISTRATION, PLEASE CONTACT OFFICE OF THE REGISTRAR at 443-885-3300.